# **User Manual on**

## e-Voting system

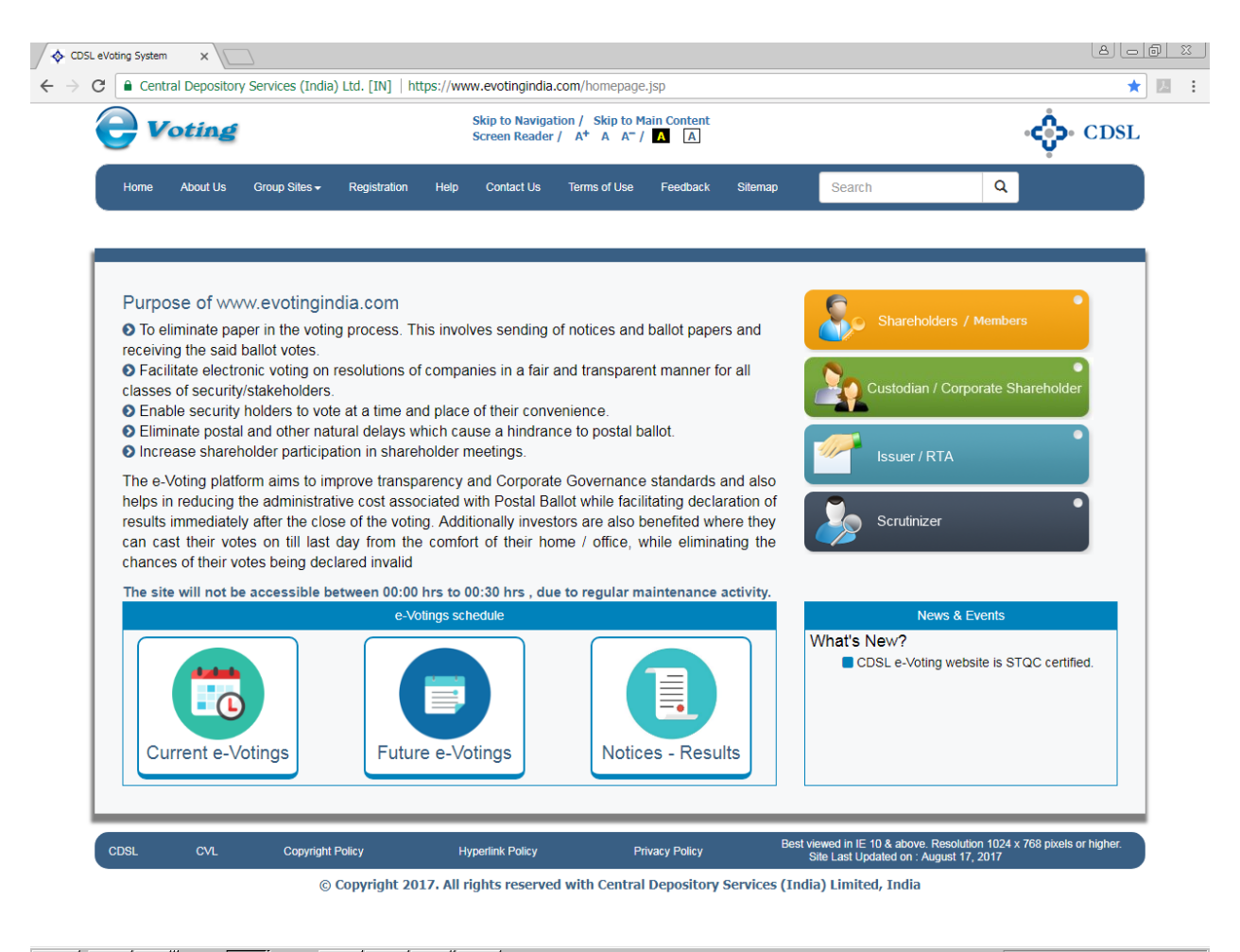

🕼 💽 🧾 🥝 💽 🔮 🗖 💺 📧

S 🛃 😼 🗐 🕩 11:12 AM 💻

### For Corporate Shareholder Voting

Users referring to this manual are requested to note that the purpose of this manual is only to facilitate registration and voting by Corporate Shareholders intending to vote on resolutions of companies in which they have a shareholding. A detailed user manual describing the features of the e-Voting system is available under the User Manual for Custodians and Corporate Shareholders to understand all the features in the e-Voting system.

#### **Table of Contents**

| Sr. No | •            | Торіс                          | Page Number |
|--------|--------------|--------------------------------|-------------|
| 1.     | Regist       | ration                         | 4           |
| 2.     | Login        | to e-Voting                    | 8           |
| 3.     | Differ       | ent Menus for Corporate Admins | 11          |
|        | (i)          | Manage Users                   | 12          |
|        | (ii)         | Mappings                       | 15          |
|        | (a)          | Create Mapping                 | 15          |
|        | (iii)        | Upload                         | 17          |
|        | (a)          | Upload BR File                 | 17          |
|        | (b)          | Upload Mappings                | 18          |
|        | (iv)         | Entry                          | 20          |
|        | (a)          | Voting – Entry                 | 20          |
|        | (b)          | Voting – Upload                | 22          |
|        | ( <b>v</b> ) | Report                         | 23          |
|        | (a)          | Voting Report                  | 23          |
|        | (b)          | Active Member Report           | 24          |

#### 1. <u>Registration on e-Voting website</u>

Type the following address in the address bar www.evotingindia.com and click Enter.

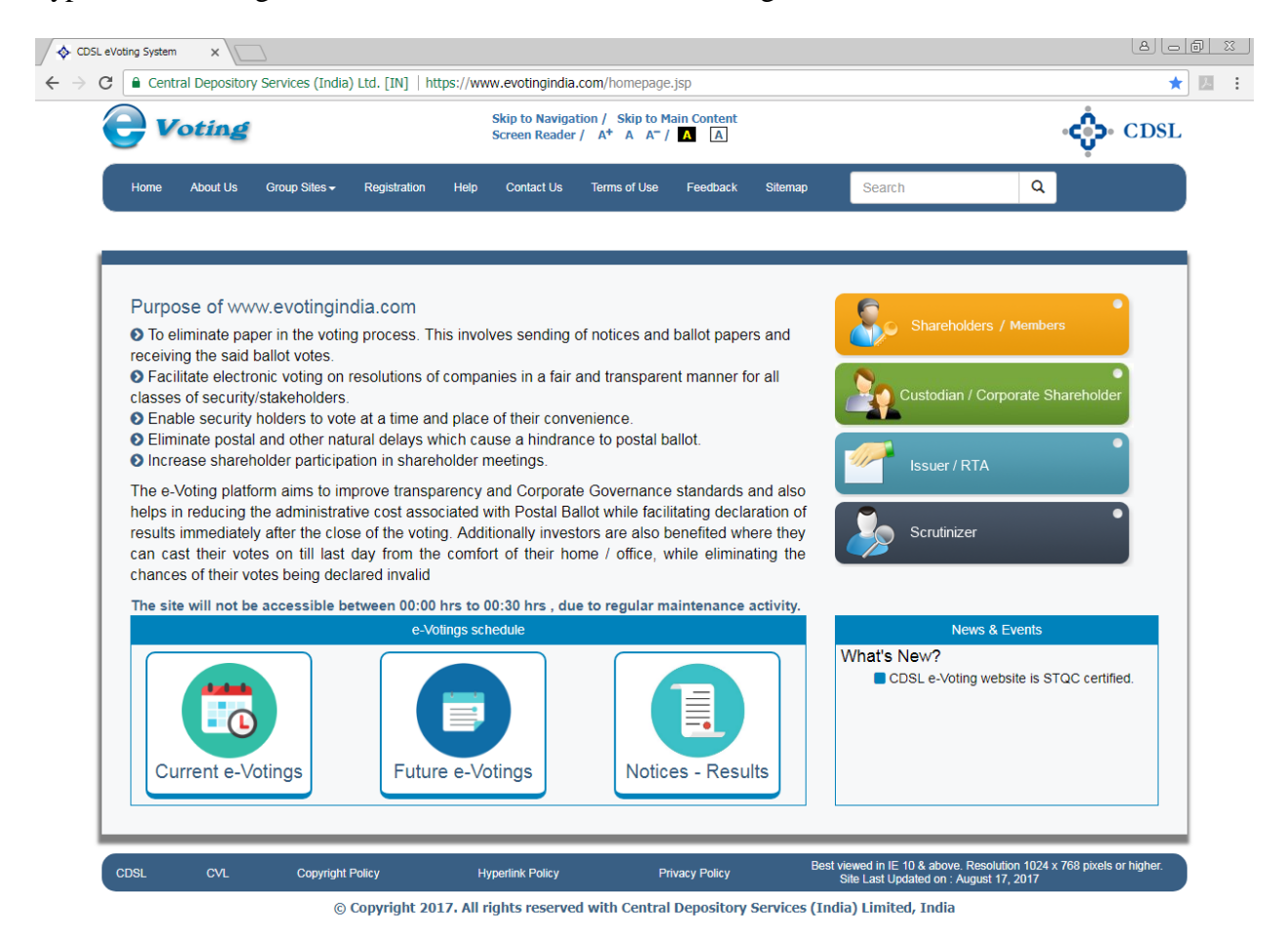

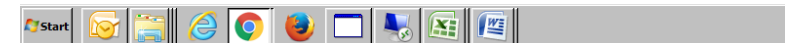

🛃 😼 🗐 🕩 10:54 AM 15-Nov-2017 💻

| Welcome to EVSN X |                                                         |                  |                        |          |                 |                                     |                         |
|-------------------|---------------------------------------------------------|------------------|------------------------|----------|-----------------|-------------------------------------|-------------------------|
| ← → C             | y Services (India) Ltd. [IN]   https://www.ev           | votingindia.com  | /registerEntity.jsp    |          |                 |                                     | ☆ 🗵 :                   |
| ( <del>)</del>    | loting                                                  |                  |                        |          |                 | CDSL                                | •                       |
| Home A            | bout Us Group Sites Registration                        | Help Contac      | t Us Terms of Us       | e        | Q               | A+ A- 🖀 👯 📼<br>Skip to main content |                         |
|                   | Register Entity                                         |                  |                        |          |                 |                                     |                         |
|                   | Please enter following details for Entity Registra      | ation.           |                        |          |                 |                                     |                         |
|                   | Type of Registration *                                  | any 🗆 RTA 🔲 s    | Scrutinizer 🔲 Custodia | Corporat | te Shareholders |                                     |                         |
|                   | Details of the Entity / Company                         |                  |                        |          |                 |                                     |                         |
|                   | Name of the Entity                                      |                  |                        |          |                 |                                     |                         |
|                   | PAN                                                     |                  |                        |          |                 |                                     |                         |
|                   | Reg. No / CIN                                           |                  |                        |          |                 |                                     |                         |
|                   | Registered Office Address                               | Line 1           |                        |          |                 |                                     |                         |
|                   |                                                         | Line 2           |                        |          |                 |                                     |                         |
|                   |                                                         | Line 3           |                        |          |                 |                                     |                         |
|                   |                                                         | City/Town        |                        |          |                 |                                     |                         |
|                   |                                                         | Pin code         |                        |          |                 |                                     |                         |
|                   |                                                         | State            |                        |          |                 |                                     |                         |
|                   |                                                         | Country          |                        |          |                 |                                     |                         |
|                   | Is correspondence address the same as the Re<br>address | egistered Office |                        |          |                 |                                     |                         |
|                   | Correspondence Address                                  | Line 1           |                        |          |                 |                                     |                         |
|                   |                                                         | Line 2           |                        |          |                 |                                     |                         |
|                   |                                                         | Line 3           |                        |          |                 |                                     |                         |
|                   |                                                         | City/Town        |                        |          |                 |                                     |                         |
|                   |                                                         | Pin code         |                        |          |                 |                                     |                         |
|                   |                                                         | State            |                        |          |                 |                                     |                         |
|                   |                                                         | Country          |                        |          |                 |                                     |                         |
|                   |                                                         |                  | 1                      |          |                 |                                     |                         |
|                   | Details of Company Secretary / Contact Per-             | son              |                        |          |                 |                                     |                         |
|                   | Email id                                                |                  |                        |          |                 | —                                   |                         |
|                   | Alternate Email id                                      |                  |                        |          |                 |                                     |                         |
|                   |                                                         |                  |                        |          |                 | —                                   |                         |
|                   |                                                         | <u> </u>         |                        |          |                 |                                     | -                       |
| ಶ Start 🔯 😭       | o 🕹 🗖 🍢 🖾                                               |                  |                        |          |                 | 😔 🛃 Re 1                            | 10:55 AM<br>15-Nov-2017 |

Click on Registration the following screen would be displayed.

Put a tick in the box named Corporate Shareholders and fill in all the details. Click on Submit. The following screen would be displayed.

| Home | About Us                                              | Group Sites                                      | Registration                                     | Help                       | Contact Us                                   | Terms of Use                                                 | A+ A- 👚 🚠 🖂                |
|------|-------------------------------------------------------|--------------------------------------------------|--------------------------------------------------|----------------------------|----------------------------------------------|--------------------------------------------------------------|----------------------------|
|      | New Entity F                                          | Registration Re                                  | sults                                            |                            |                                              |                                                              |                            |
| -    | The entity has been<br>emailed to helpdes<br>proceed. | successfully created a<br>k.evoting@cdslindia.co | and registered with CD<br>om and the original do | SL's e-Votin<br>cument sho | g system. A scanned<br>uld be sent separatel | copy of the Registration For<br>y to CDSL. Please click on C | m should be<br>Continue to |
|      |                                                       |                                                  |                                                  |                            |                                              |                                                              | Continue                   |

Click on Continue and print the page which is displayed. The following screen would be displayed.

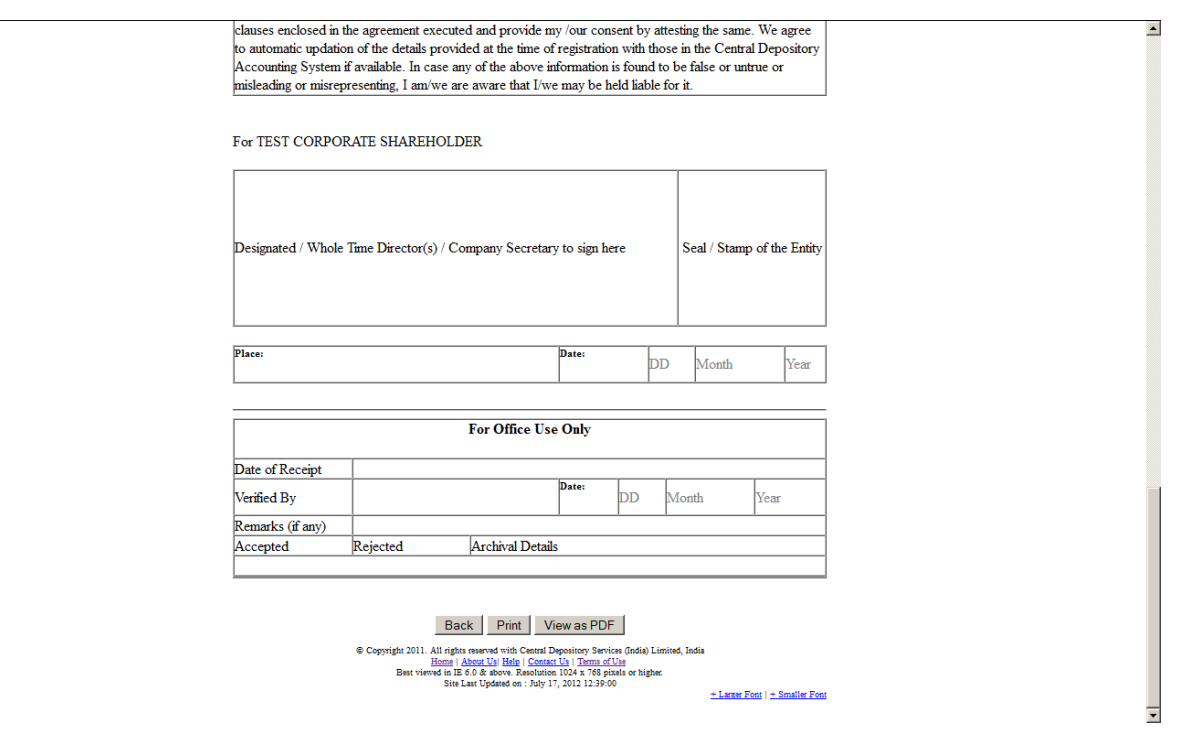

Go towards the bottom of the page and click on Print or View as PDF. Print the document and affix the sign and stamp on the form. The scanned image of the document should then be emailed to <u>helpdesk.evoting@cdslindia.com</u>.

Please note that once the registration has been confirmed by CDSL, the same registration has to be used for any future voting of any company and re-registration does not have to be done.

#### 2. Login to e-Voting

Visit www.evotingindia.com and Click on Custodian / Corporate Shareholder

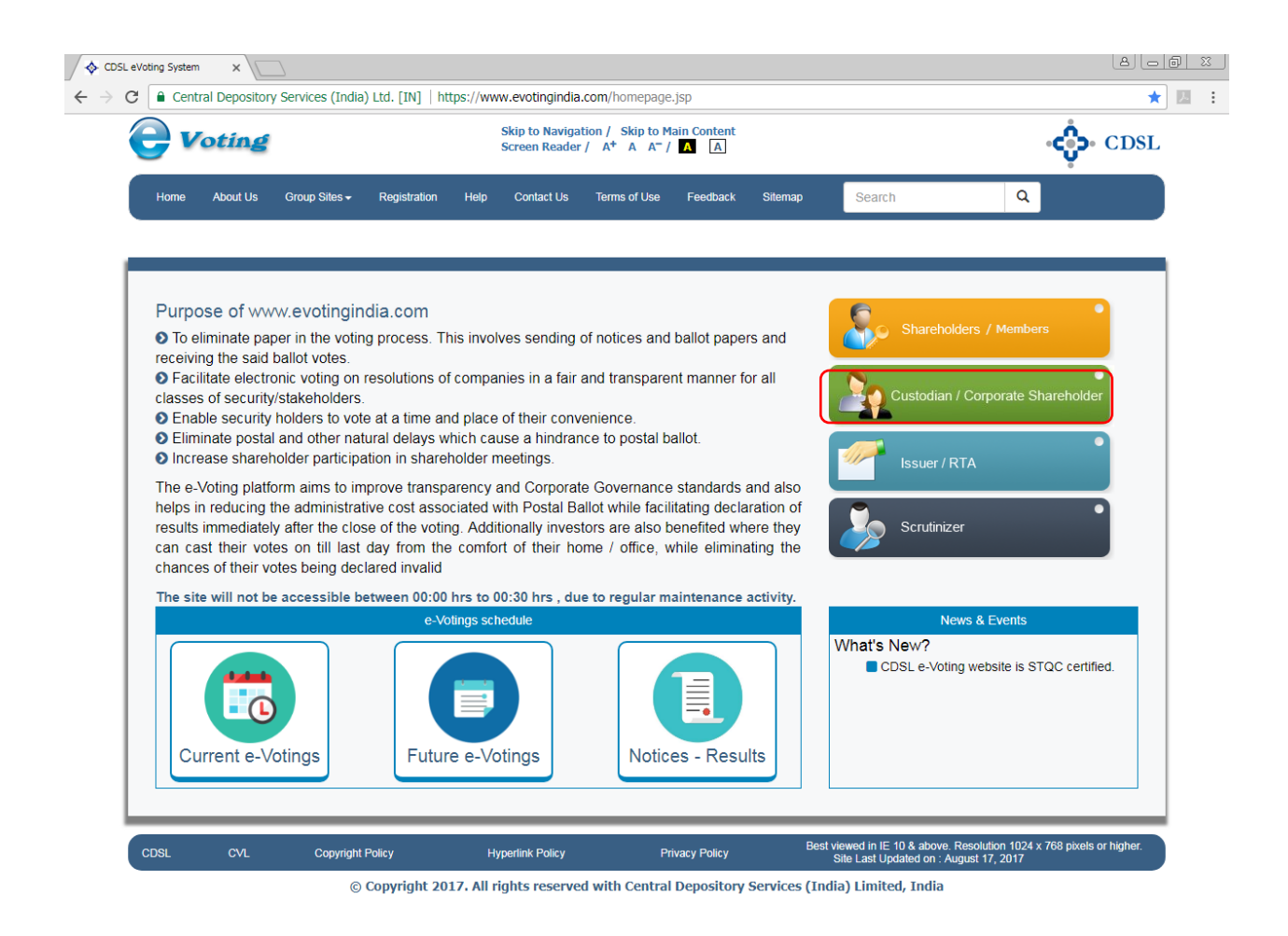

![](_page_7_Picture_3.jpeg)

🕞 🛃 😼 👘 🕩 10:56 AM 15-Nov-2017 📼 The following screen would be shown.

| CDSL eVoting System | ×                                                                             |                                                               |                                                                          |      |            |                                                             |                                                             |     |
|---------------------|-------------------------------------------------------------------------------|---------------------------------------------------------------|--------------------------------------------------------------------------|------|------------|-------------------------------------------------------------|-------------------------------------------------------------|-----|
| ← → C 🗋 evoting     | india.co.in/evotehome.jsp                                                     |                                                               |                                                                          |      |            |                                                             |                                                             | ☆ = |
|                     | <b>Voting</b>                                                                 |                                                               |                                                                          |      |            |                                                             | CDSL                                                        |     |
|                     | Home About U                                                                  | s Group Sites                                                 | Registration                                                             | Help | Contact Us | Terms of Use                                                | A+ A- 🏠 📩 🖂                                                 |     |
|                     | Custodian / Col                                                               | porate                                                        |                                                                          |      |            |                                                             |                                                             |     |
|                     | Please enter following                                                        | etails to login.                                              |                                                                          |      |            |                                                             |                                                             |     |
|                     | User ID *                                                                     |                                                               |                                                                          |      |            |                                                             |                                                             |     |
|                     | Entity Id*                                                                    |                                                               |                                                                          |      |            |                                                             |                                                             |     |
|                     | Enter the Characters<br>Displayed*                                            |                                                               |                                                                          |      |            |                                                             |                                                             |     |
|                     |                                                                               | 23674                                                         | 7                                                                        |      |            |                                                             |                                                             |     |
|                     |                                                                               | Refresh                                                       |                                                                          |      |            |                                                             |                                                             |     |
|                     |                                                                               | 🗆 Click to use Virtual H                                      | <eyboard< th=""><th></th><th></th><th></th><th></th><th></th></eyboard<> |      |            |                                                             |                                                             |     |
|                     |                                                                               | Login                                                         |                                                                          |      |            |                                                             |                                                             |     |
|                     | © Copyright 2013. All rights reserved<br>Best viewed in IE 6.0 & above. Resol | with Central Depository Serv<br>tion 1024 x 768 pixels or hig | vices (India) Limited, India<br>her.                                     |      |            | Home   About Us   CDSL   CV<br>Site Last Updated on : Septe | L   Help   Contact us   Terms of Use<br>nber 29, 2011 11:55 |     |

Now enter the User id, Entity id as received in the email and enter the Characters Displayed. Click on Login. After clicking on Login for the first time the pop-up shown below would be displayed.

| The page at evotingindia.co.in says:                                                                                       |
|----------------------------------------------------------------------------------------------------|
| Your password has expired. You can change the password now. A new window will open up to allow you to change the password. |
| OK                                                                                                    |

Click on OK. The user would be taken to the password entry screen as shown below.

| CDSL eVoting System                          | × 🔳                                                                                                    |                       |
|----------------------------------------------|----------------------------------------------------------------------------------------------------|-----------------------|
| $\leftarrow \rightarrow \mathbf{C}$ 🗋 evotin | gindia.co.in/evotehome.jsp                                                                                                    | \$                    |
|                                              |                                                                                                    | • CDSL                |
|                                              | Home About Us Group Sites Registration Help Contact Us Terms of Use                                                                                                    | <b>★</b> ∴ ⊠          |
|                                              | Change Password                                                                                                    |                       |
|                                              | Please enter following details to login.                                                                                                    |                       |
|                                              | User ID admin                                                                                                    |                       |
|                                              | New Password                                                                                                    |                       |
|                                              | Confirm Password                                                                                                    |                       |
|                                              | Submit                                                                                                    |                       |
|                                              |                                                                                                    |                       |
|                                              | Copyright 2013. All rights reserved with Central Depository Services (India) Limited, India     Best viewed in IE 6.0.8 above. Resolution 1024 x 768 pixels or higher.     Ste Last Updated on . September 29, 2011 11:5 | s   Terms of Use<br>5 |

The user has to enter a password of their choice in the New Password and Confirm the Password field. Please note the new password has to be minimum eight characters consisting of one alphabet, one numeric value and a special character. After you change the password the system will re-direct the user to the login page and the user has to re-login with the new password. Please keep a record of the password as it would be used for all future logins.

#### 3. Menus for Corporates Admins

After the user has logged in the following screen would be displayed to the user.

![](_page_10_Picture_2.jpeg)

| 🌆 🔁 🤗 🕘 🥅 🖳 🕵 🕅 | 🕞 🛃 🗟 🗑 🕪 | 10:57 AM    |
|-----------------|-----------|-------------|
|                 |           | 15-Nov-2017 |

- (i) <u>Manage Users:</u> In this menu the Custodian / Corporate Admin can do the following functions:
  - 1. Create New users,
  - 2. Edit Details of Users already created,
  - 3. Reset Password of Users created in case the password has been forgotten and
  - 4. Invalidate a user created by them.

After clicking on Manage Users the following screen would be shown.

| Welcome to EVSN                       | ×                                                                           |                                                                            |                            |                                                                                                    |                                                                               |                                                      |        |
|---------------------------------------|-----------------------------------------------------------------------------|----------------------------------------------------------------------------|----------------------------|----------------------------------------------------------------------------------------------------|-------------------------------------------------------------------------------|------------------------------------------------------|--------|
| $\leftarrow \rightarrow C$ (i) test.e | evotingindia.com/listUsers.jsp?                                             | evmtoken=91774ab3-ec88-                                                    | -475b-b4ad-bcc811bc113     | d                                                                                                    |                                                                               |                                                      | ☆ 24 : |
|                                       | <b>Voting</b>                                                               |                                                                            |                            |                                                                                                    |                                                                               | CDSL                                                 |        |
|                                       | Home About Us Gro                                                           | oup Sites Registration                                                     | Help Contact Us            | Terms of Use                                                                                            | ٩                                                                             | A+ A- 🏠 👬 🖂<br>Skip to main content                  |        |
|                                       | Manage Users<br>Mappings<br>Create Mapping                                  | You will be redirected to a m<br>Manage Users                              | new page after 1800 second | s of inactivity. Welcome admir                                                                          | N{CORPORATEADMIN} L                                                           | pgout                                                |        |
|                                       | Manage Mappings                                                             | Please select at least one filte                                           | er to view user details.   |                                                                                                    |                                                                               |                                                      |        |
|                                       | Manage Voting Users<br>Manage Groups                                        | Entity Id 234<br>User ID                                                   |                            |                                                                                                    |                                                                               |                                                      |        |
|                                       | Entry                                                                       | User Type 🔤 C                                                              | Compliance User 🗔 Voting U | ser                                                                                                    |                                                                               | Submit                                               |        |
|                                       | Upload                                                                      |                                                                            |                            |                                                                                                    |                                                                               |                                                      |        |
|                                       | Report                                                                      | Create New Edit Details                                                    | s Reset Password Invali    | date Refresh                                                                                            |                                                                               |                                                      |        |
|                                       | Email Voting Details                                                        | User Type                                                                  | User ID                    | Name                                                                                                    | Sel                                                                           | ect                                                  |        |
|                                       | EVSN                                                                        |                                                                            |                            |                                                                                                    |                                                                               |                                                      |        |
|                                       | Check File Status                                                           |                                                                            |                            |                                                                                                    |                                                                               |                                                      |        |
|                                       | Change Password                                                             |                                                                            |                            |                                                                                                    |                                                                               |                                                      |        |
|                                       |                                                                             |                                                                            |                            |                                                                                                    |                                                                               |                                                      |        |
|                                       | © Copyright 2013. All rights reserve<br>Best viewed in IE 8.0 & above. Rese | d with Central Depository Services<br>olution 1024 x 768 pixels or higher. | (India) Limited, India     | Home   About Us   CDSL   CVL  <br>Privacy Policy   Terms of Use   F<br>Site Last Updated on : January 1 | Help   Contact us   Copyrigh<br>eedback   SiteMap   Helpdes<br> 5, 2016 13:20 | t Policy   Hyperlink Policy  <br>k:18002005533  <br> |        |
|                                       |                                                                             |                                                                            |                            |                                                                                                    |                                                                               |                                                      | _      |

![](_page_11_Picture_7.jpeg)

ID:58 AM 15-Nov-2017 ■

The admin can create the following types of users

- (i) Compliance User and
- (ii) Voting User.

The login details will be sent on the email ID provided at the time of user creation.

**Compliance Users:** This user type has the Voting as well as rights to link demat accounts and also upload the Board Resolution of the entity. The user has rights to assign the voting rights to the Voting Users, who can only vote if the rights are assigned to them .

**Voting Users:** The Voting User can cast a vote on any account only if the user has been allocated a specific demat account or EVSN by the Compliance user. This user type can only act as a voting user and does not have the rights to upload mappings and the Board Resolution.

(a) Create Users: After logging in click on Create New. The following screen would be displayed.

![](_page_12_Picture_4.jpeg)

![](_page_12_Picture_5.jpeg)

Cick on the circle stating **Compliance User** and enter the following:

**Userid:** This could be any user id as decided by the company.

Name: Enter the name of the user for whom the login id is being assigned.

**Email id:** Enter the email address of the user for whom the login is assigned.

Please note that once the login is created the login details would be sent to the email address of the user.

(i) <u>Mappings:</u> This menu permits the entity to link all the member ids (Demat Account Numbers or Folio Numbers of the Body Corporate) which are under its own name. The Mapping is a onetime activity and is not required to be done for future instances of voting, till and until the member id undergoes a change. Click on Create Mapping.

**Create Mapping:** Enter the Member ID (Demat account or Folio Number) which has to be mapped to the Entity Id. User should ensure that POA (Power of Attorney) should not be uploaded while the member id is being mapped. Click on Submit. The following screen would be shown.

![](_page_14_Picture_2.jpeg)

| <b>A</b> Start | <b>S</b> | 0 | 🕘 🗖 |  |  |
|----------------|----------|---|-----|--|--|
|----------------|----------|---|-----|--|--|

S 🛃 😼 🐑 🕩 11:03 AM

Users should note that the POA files should be provided only where the POA is given for the account. Please do not upload the Board Resolution under this link. Click on submit.

The file name for the POA file should be Member id\_POA.pdf.

After clicking on submit following confirmation screen of mapping has been recorded will be displayed.

![](_page_15_Picture_3.jpeg)

![](_page_15_Picture_4.jpeg)

The next step is for the user to Upload the Board Resolution for the Corporate entity Authorising the users to vote for and on behalf of the entity.

(ii) <u>Upload:</u>

(a) Upload BR File: The User has to upload the Board Resolution File for the respective entity. Please note without uploading the Board Resolution file, the Corporate Shareholder will not be able to vote for the member ids linked under the entity id. The file naming convention of the BR upload file should be Entity Id\_BR.

|                                          | ×                                                                            |                                                                                                    |                                                                                                    |                                                                                                    | 8 <u>- 6 x</u> |
|------------------------------------------|------------------------------------------------------------------------------|----------------------------------------------------------------------------------------------------|----------------------------------------------------------------------------------------------------|----------------------------------------------------------------------------------------------------|----------------|
| $\leftrightarrow$ $\rightarrow$ C 🛈 test | .evotingindia.com/uploadBoardF                                               | Resolution.jsp?evmtoken=91774ab3-ec88-475                                                            | 5b-b4ad-bcc811bc113d                                                                                |                                                                                                    | ☆ 🗷 🗄          |
|                                          | <b>Voting</b>                                                                |                                                                                                    |                                                                                                    | •င္မ်ာ• CDSL                                                                                                    |                |
|                                          | Home About Us Gro                                                            | up Sites Registration Help Contac                                                                    | t Us Terms of Use                                                                                   | A+ A- 🎓 ই 🖾 🔤                                                                                                    |                |
|                                          | Manage Users<br>Mappings                                                     | You will be redirected to a new page after 1800 a Upload Board Resolution file                       | seconds of inactivity. Welcome admir                                                                | (CORPORATEADMIN) Logout                                                                                                    |                |
|                                          | Manage Voting Users Manage Groups Allocations                                | Please upload Board Resolution file here BR File * Choose File No file c Filename Convention - FXITY | hosen                                                                                               |                                                                                                    |                |
|                                          | Entry<br>Upload<br>Upload Board Resolution                                   | Summary of Board Resolution file uploads                                                             |                                                                                                    | Submit                                                                                                    |                |
|                                          | Voting - Upload<br>Upload Mappings                                           | File Date 23/07/15 15:47                                                                             | File Name<br>Error(s)                                                                               | File Status 234. BR.pdf                                                                                                    |                |
|                                          | Report<br>Email Voting Details<br>EVSN<br>Check File Status                  |                                                                                                    |                                                                                                    |                                                                                                    |                |
|                                          | Change Password                                                              |                                                                                                    |                                                                                                    |                                                                                                    |                |
|                                          | © Copyright 2013. All rights reserved<br>Best viewed in IE 8.0 & above. Reso | l with Central Depository Services (India) Limited, India<br>Iution 1024 x 768 pixels or higher.     | Home   About Us   CDSL   CVL<br>Privacy Policy   Terms of Use   F<br>Site Last Updated on : January | Help   Contact us   Copyright Policy   Hyperlink Policy  <br>'eedback   SiteMap   Helpdesk:18002005533  <br>15, 2016 13:20 |                |

![](_page_16_Picture_4.jpeg)

(b) **Upload Mappings:** The user has the option to do a bulk upload of mappings through the Upload Mappings option. Details for the upload file structure and the method of creating the file are available under the link provided for the file structure. It should be noted that the name of the folder in which the POA files and the index are provided and uploaded and the .zip file should not be changed after compression. If the file name has been changed then the upload would fail.

![](_page_17_Picture_1.jpeg)

![](_page_17_Picture_2.jpeg)

After upload / entry of the mappings in the system, User have to send the list of member ids proposed for mapping under their entity id to CDSL.

The entity should send an email to the e-Voting Helpdesk on <u>helpdesk.evoting@cdslindia.com</u> containing the following details for approval of the one-time mapping:

- 1. Entity Id and Entity Name.
- 2. Member id proposed for mapping.

Users should note that the POA files should be provided only where the POA is given for the account and not upload the Board Resolution under this link, else no file should be selected and the user should click on Submit.

After receipt of confirmation from CDSL of the mapping being approved, the user has to click on Entry - Voting Entry.

#### (iii) <u>Entry:</u>

 (a) Voting – Entry: In order to enter votes received the user should click on Voting - Entry. The following screen would be displayed.

| Welcome to EVSN                            | ×                                                                                                    | 800 % |
|--------------------------------------------|----------------------------------------------------------------------------------------------------|-------|
| $\leftrightarrow$ $\rightarrow$ C $$ test. | evotingindia.com/otherVotingEntry_cust.jsp?evmtoken=91774ab3-ec88-475b-b4ad-bcc811bc113d                                                                                                    | ☆ 🗵 : |
|                                            | CDSL                                                                                                    |       |
|                                            | Home About Us Group Sites Registration Help Contact Us Terms of Use 🔽 🗛 🛧 🛧 🛧 🛣 🖾 Skip to main content                                                                                                    |       |
|                                            | Manage Users You will be redirected to a new page after 1800 seconds of inactivity. Welcome admin(CORPORATEADMIN) Longout                                                                                                    |       |
|                                            | Manage Voting Users                                                                                                    |       |
|                                            | Manage Groups         Member ID*         Check           Allocations         EVSN*         Select ▼                                                                                                    |       |
|                                            | Entry                                                                                                    |       |
|                                            | Voting - Entry                                                                                                    |       |
|                                            | Upload<br>Report                                                                                                    |       |
|                                            | Email Voting Details                                                                                                    |       |
|                                            | EVSN                                                                                                    |       |
|                                            | Check File Status Change Password                                                                                                    |       |
|                                            | Copyright 2013 All rights reserved with Central Depository Services (India) Limited, India     Red visual of US 2.0 States. Reserved with Central Depository Services (India) Limited, India     Red visual of US 2.0 States. Reserved with Central Depository Services (India) Limited, India     Copyright 2013 All rights reserved with Central Depository Services (India) Limited, India     Copyright 2013 All rights reserved with Central Depository Services (India) Limited, India     Copyright 2013 All rights reserved with Central Depository Services (India) Limited, India     Copyright 2013 All rights reserved with Central Depository Services (India) Limited, India     Copyright 2013 All rights reserved with Central Depository Services (India) Limited, India |       |
|                                            | dear norico in no or done, readiadon nos a no pacia or ingiña: Sile Last opdaleo di Latitudi y 13,2010 13,20                                                                                                    |       |
|                                            |                                                                                                    |       |
|                                            |                                                                                                    |       |

|--|

Enter the Member ID and click on Check. The EVSNs for which the member id is eligible to vote would be shown in the drop down next to EVSN.

Select the relevant EVSN from the drop down menu provided click on Submit. After clicking on Submit the following screen would be displayed.

The user has to then select the relevant options and then click on the Submit.

Once OK has been clicked a confirmation message as given below.

| The page at https://www.evotingindia.co.in says: | X  |
|--------------------------------------------------|----|
| Record added.                                    |    |
|                                                  | OK |

It should be noted that the user can login any number of times and vote for the same Member ID for the remaining resolutions till voting has been done on all resolutions for that Member ID or till completion of the voting period whichever is earlier.

(b) Voting – Upload: The user has the option to do a bulk upload of votes received, then the user can also do so through the Voting - Upload option. Click on Voting – Upload. The following screen will be displayed. Upload the file as per format available under the file format link and click on submit.

![](_page_21_Picture_1.jpeg)

![](_page_21_Picture_2.jpeg)

#### (iv) <u>Report:</u>

- (a) **Voting Report:** The user can obtain a voting report as per the options provided below:
  - a. **EVSN Status:** The user can download a report based on the status of the EVSN which is the Active or Closed status and this will include all the member ids which have voted across all the EVSN(s) under that status.
  - b. <u>**Period:**</u> The user can specify the period between which the voting was done and obtain a report for the voting of all member ids during the period specified. The user will have to mention the From and To date for the generation of the report.
  - c. **EVSN:** The user can download a report for a specific EVSN or according to date range.

Click on Generate Report to download and obtain the report.

| EVSN       | × \                                   |                                    |                                           |                   |                                           |                                                              |                                  |                                            |
|------------|---------------------------------------|------------------------------------|-------------------------------------------|-------------------|-------------------------------------------|--------------------------------------------------------------|----------------------------------|--------------------------------------------|
| i) test.ev | votingindia.com/selectEvsnC           | ust.jsp?evmtoken=91774             | ab3-ec88-47                               | 75b-b4ad-bcc81    | 1bc113d                                   |                                                              |                                  |                                            |
|            |                                       |                                    |                                           |                   |                                           |                                                              |                                  | CDSL                                       |
|            | Home About Us Gi                      | roup Sites Registration            | n Help                                    | Contact Us        | Terms of Use                              |                                                              | Q                                | A+ A-                                      |
|            | Manage Users                          | You will be redirected to          | a new page a                              | after 1800 second | s of inactivity. Wel                      | come admin{CORPORAT                                          | EADMIN} Log                      | <u>iout</u>                                |
|            | Mappings                              | Report - Online                    | /oting                                    |                   |                                           |                                                              |                                  |                                            |
|            | Manage Voting Users                   |                                    |                                           |                   |                                           |                                                              |                                  |                                            |
|            | Allocations                           | Report Type                        | • EVSN                                    | Status O Period   |                                           |                                                              |                                  |                                            |
|            | Entry                                 | EVSN Status<br>Period              | <ul> <li>Active</li> <li>From:</li> </ul> | Closed            | То:                                       | -                                                            |                                  |                                            |
|            | Upload                                | EVSN                               | Select                                    |                   |                                           | <b>v</b>                                                     |                                  |                                            |
|            | Report                                |                                    |                                           |                   |                                           |                                                              |                                  | Generate Report                            |
|            | Voting Report<br>Active Member Report |                                    |                                           |                   |                                           |                                                              |                                  |                                            |
|            | Email Voting Details                  |                                    |                                           |                   |                                           |                                                              |                                  |                                            |
|            | EVSN                                  |                                    |                                           |                   |                                           |                                                              |                                  |                                            |
|            | Check File Status                     |                                    |                                           |                   |                                           |                                                              |                                  |                                            |
|            | Change Password                       |                                    |                                           |                   |                                           |                                                              |                                  |                                            |
|            | © Copyright 2013. All rights reserv   | ed with Central Depository Servi   | ces (India) Lim                           | ited, India       | Home   About Us  <br>Privacy Policy   Ter | CDSL   CVL   Help   Contact<br>rms of Use   Feedback   Sitel | us   Copyright<br>Map   Helpdesk | Policy   Hyperlink Policy  <br>18002005533 |
|            | Best viewed in IE 8.0 & above. Re     | solution 1024 x 768 pixels or higl | ner.                                      |                   | Site Last Updated                         | on : January 15, 2016 13:20                                  |                                  |                                            |

![](_page_22_Picture_7.jpeg)

(b) Active Member Report: The user can obtain a holding report and other details in this menu. Click on Active Member Report below screen will be displayed.

![](_page_23_Picture_1.jpeg)

| 🎦 Start 🕞 📋 🥝 🔮 🗖 🖭 | 😻 🖂 🕞 🐨 🛃 🍽 🗑 🚸 | 12:15 PM 20-Jun-2016 |
|---------------------|-----------------|----------------------|
|                     |                 |                      |

Select Excel or Text in which format you want the report. As per your selection below screen will be displayed

![](_page_24_Picture_0.jpeg)

| Afstart 🔯 🚔 🥝 📵 🗖 🖳 | 😻 🖂 🕞 🐨 🛃 🍉 🔁 🕪 | 12:17 PM 📃 20-Jun-2016 |
|---------------------|-----------------|------------------------|
|                     |                 |                        |

<u>Clicking on Download Active Members:</u> Report will give you the data EVSN, EVSN TYPE, ISIN, MEMBER ID, MEMBER NAME, NO OF SHARES, HOLDING DATE, START DATE / TIME, END DATE / TIME AND NO OF RESOL for the members which are mapped by you and approved by CDSL and who are eligible for Voting for EVSNs whose voting are ongoing.

<u>Clicking on Download Resolution:</u> Report will give you the EVSN, RESOL NO AND RESOL DESCRIPTION for the EVSNs whose data has come in Download Active Members List.